# คู่มือการใช้ระบบจองรถยนต์ ในระบบสำนักงานอิเล็กทรอนิกส์ สำนักงานศึกษาธิการจังหวัดเพชรบูรณ์

สำนักงานศึกษาธิการจังหวัดเพชรบูรณ์ ได้พัฒนาระบบจองรถยนต์ ในระบบสำนักงาน อิเล็กทรอนิกส์ สำหรับบุคลากรในสำนักงานศึกษาธิการจังหวัดเพชรบูรณ์ สามารถจองรถยนต์ได้สะดวก รวดเร็ว เพื่อให้ผู้ใช้งานสามารถใช้งานระบบได้อย่างมีประสิทธิภาพ สำนักงานศึกษาธิการจังหวัดเพชรบูรณ์ จึงได้ทำคู่มือการใช้งานระบบจองรถยนต์ โดยมีรายละเอียดดังนี้

- ก. การใช้งานส่วนของศึกษาธิการจังหวัด (ผู้อนุมัติ) : ข้อ 18 20
- ข. การใช้งานส่วนของผู้อำนวยการกลุ่ม : ข้อ 7 9
- ค. การใช้งานส่วนของหัวหน้าเจ้าหน้าที่ควบคุมยานพาหนะ : ข้อ 15 17
- ง. การใช้งานส่วนของเจ้าหน้าที่ควบคุมยานพาหนะ : ข้อ 10 14, 21 28
- จ. การใช้งานส่วนของผู้ขอจองรถ : ข้อ 1 6, 29 35

โดยมีขั้นตอนการใช้งานดังนี้

 ผู้ใช้ระบบที่ขอจองรถยนต์เปิดโปรแกรมเบราเซอร์ เช่น Google Chrome Firefox เป็นต้น พิมพ์ชื่อ เว็บไซต์สำนักงานศึกษาธิการจังหวัดเพชรบูรณ์ เลือกเมนู "โปรแกรมบริหาร" เลือกรายการ "ระบบ สำนักงานอิเล็กทรอนิกส์ ..." พบหน้าแรกของระบบ พิมพ์ชื่อผู้ใช้ รหัสผ่าน และคลิกปุ่ม "เข้าสู่ระบบ"

| วันนี้ นางสา | วสุภาพันธุ์ ทองพยงค์ ศึกษาธิการจังหวัด (ปฏิบัติราชเ | การ) |
|--------------|-----------------------------------------------------|------|
|              |                                                     |      |
|              | Subser Login                                        |      |
|              | ชื่อผู้เช่ :                                        |      |
|              | รหัสผ่าน :                                          |      |
|              | เข้าระบบ                                            |      |
|              | ติดต่อผู้พัฒนา / ลืมรหัสผ่าน                        |      |

2. พบหน้าหลักระบบ คลิกปุ่ม "บันทึกจองรถยนต์"

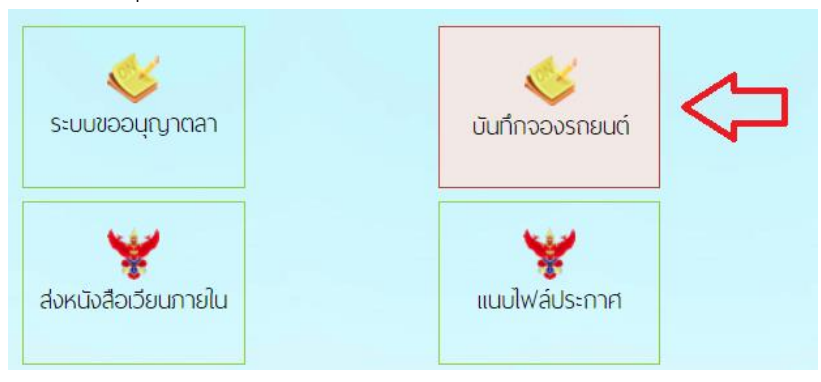

|                             | บันทึกขอจองรถ ของ นายกฤตเมธ แจ่มสว่าง                              |
|-----------------------------|--------------------------------------------------------------------|
| ส่วนราชการ :                | กลุ่มนโยบายและแผน 🗸                                                |
| วันที่เขียน :               | 2023-11-30                                                         |
| ข้าพเจ้าพร้อมด้วย :         | นางสาวไฉน ผึ่งผาย                                                  |
|                             |                                                                    |
|                             |                                                                    |
| ขออนุญาตใช้รถเพื่อ :        | เข้าร่วมอบรมการพัฒนาระบบเว็บไซต์ด้วย Wordpress                     |
| ณ :                         | โรงแรมริเวอร์ไซด์ เขตบางพลัด กรุงเทพ ฯ                             |
| มีคนนั่งจำนวน :             | 2คน                                                                |
| ในวันที่ :                  | 2023-12-06                                                         |
| เวลา :                      | <b>08.30</b> u.                                                    |
| ถึงวันที่ :                 | 2023-12-08                                                         |
| เวลา :                      | <mark>19.00</mark> น.                                              |
| จำนวน :                     | 3 จัน.                                                             |
| การขอเบิกน้ำมันเชื้อเพลิง : |                                                                    |
| โดย                         | <ul> <li>ไม่ขอเบิกน้ำมันเพราะ ระบุเหตุผลไม่ขอเบิกน้ำมัน</li> </ul> |
|                             | ๏ ขอเบิกจากงบสำนักงาน O ขอเบิกจากงบโครงการ                         |
| แนบเอกสาร :                 | เลือกไฟล์ ต้นเรื่องลงทะเบียน.pdf                                   |
|                             | บันทึกคำขอ                                                         |

3. พบหน้าบันทึกขอจองรถของผู้ใช้ กรอกข้อมูลตามช่องที่กำหนด และคลิกปุ่ม "บันทึกคำขอ"

4. พบหน้าแสดงรายการขอใช้รถยนต์ส่วนกลาง คลิกปุ่ม "ดำเนินการต่อ"

| บันทึกกา | รขออนุญาตใช้รถยนต์ส่วนกลาง                     |                                             |                      |            |              |
|----------|------------------------------------------------|---------------------------------------------|----------------------|------------|--------------|
| ประเภท   | เรื่อง                                         | ผู้ส่งเรื่อง                                | ผู้ผ่านเรื่อง        | สถานะ      | แฟ้มเสนอ     |
| ß        | เข้าร่วมอบรมการพัฒนาระบบเว็บไซต์ด้วย Wordpress | นายกฤตเมธ แจ่มสว่าง<br>30 พ.ย. 2566 : 05:00 | 30 W.U. 2566 : 05:00 | รอเสนอแฟ้ม | ดำเนินการต่อ |
|          |                                                |                                             |                      |            | 行            |

 พบหน้าแบบขออนุญาตใช้รถยนต์ราชการ ให้คลิกเลือก "เสนอผู้อำนวยการกลุ่ม" > คลิกเลือก ชื่อผู้อำนวยการกลุ่มของผู้ขอใช้ > และคลิกปุ่ม "บันทึกข้อมูล"

|                     |         | ลงชื่อ<br>(นา<br>นักวิชาก | ระห์<br>เขกฤตเมธ (<br>ารคอมพิวเ | ผู้ขออนุญาต<br>แจ่มสว่าง)<br>ตอร์ชำนาญการ |  |
|---------------------|---------|---------------------------|---------------------------------|-------------------------------------------|--|
| อกสารแนบ (ไฟล์ที่ 1 | ]       |                           |                                 |                                           |  |
|                     |         | ดํ                        | ำเนินการเส                      | เนอแฟ้ม                                   |  |
| 1                   | 🖒 🛛 เสน | อผู้อำนวยการกลุ่ม         | 🗆 นำส่งเจ้า                     | าหน้าที่                                  |  |
| 2                   | 🖒 🔍 นา  | งกันยารัตน์ เหมฤดี        | C                               | ) นางสาววราภรณ์ ผึ่งผาย                   |  |
|                     | 0 นา    | งพรหมภัสสร อยู่พี่ร       | ช C                             | ) นายอวยชัย ทองหาร                        |  |
|                     | 0 นา    | งรัศมี จันทร์เพ็ง         | C                               | ) นางสาวนิพพิชน์ เสนารถ                   |  |
|                     | 0 นา    | งสาวศรัณรัตน์ เกื้อเ      | ธนวรรธ C                        | ) นางสาวพัชรีย์ อ่อนอิงนอน                |  |
|                     | น์      |                           |                                 |                                           |  |
|                     |         | 3 🖒                       | บันทึกข้                        | ้อมูล                                     |  |
|                     |         |                           |                                 |                                           |  |

6. พบหน้าแสดงรายการสถานะการขอใช้รถยนต์

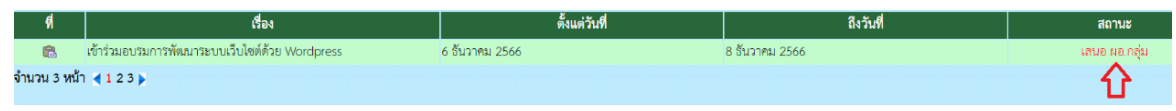

 ผู้อำนวยการกลุ่มของผู้ขอใช้รถยนต์เข้าสู่ระบบสำนักงานอิเล็กทรอนิกส์ จะปรากฏรายการ แฟ้มขอใช้รถยนต์ ให้คลิกรายการ "แฟ้มขอใช้รถยนต์"

| (My Office) สำนักงานอิเล็กท                       | <b>เรอนิกส์ ปี</b> :<br>ธิการจังหวัดเพช |
|---------------------------------------------------|-----------------------------------------|
| โป เอกสารรอดำเนินการ<br>มาพันขาวิชอาณาด์ 1 เรื่อง | 🗟 ระบบสารบร                             |
| <ul> <li>ระบบสืบค้นหนังสือ</li> </ul>             | มันทึกเสนอแฟ้ม                          |
| ยินดีต้อนรับ                                      | -                                       |

8. พบรายการขออนุญาตใช้รถยนต์ ให้คลิกข้อความ "ดำเนินการต่อ"

| บันทึกกา | รขออนุญาตใช้รถยนต์ส่วนกลาง                     |                                             |                      |               |              |
|----------|------------------------------------------------|---------------------------------------------|----------------------|---------------|--------------|
| ประเภท   | เรื่อง                                         | ผู้ส่งเรื่อง                                | ผู้ผ่านเรื่อง        | สถานะ         | แฟ้มเสนอ     |
| R        | เข้าร่วมอบรมการพัฒนาระบบเว็บไซต์ด้วย Wordpress | นายกฤดเมธ แจ่มสว่าง<br>30 พ.ย. 2566 : 05:00 | 30 n.e. 2566 : 05:00 | เสนอ ผอ.กลุ่ม | ตำเนินการต่อ |
|          |                                                |                                             |                      |               | े<br>रि      |

 9. คลิกเลือกช่อง "นำส่งเจ้าหน้าที่" > คลิกเลือกชื่อ เจ้าหน้าที่ควบคุมยานพาหนะ > และคลิกปุ่ม "บันทึกข้อมูล"

| เอกสารแนบ ( <b>ไฟล์ที่ 1</b> ] |                        |
|--------------------------------|------------------------|
| (                              | ดำเนินการ              |
| 1                              | 🛛 นำส่งเจ้าหน้าที่     |
| 2                              | • นางซาลิตา กระต่ายทอง |
| •                              | 3 🔼 บันทึกข้อมูล       |
|                                |                        |

 เจ้าหน้าที่ควบคุมยานพาหนะของสำนักงานศึกษาธิการจังหวัดเข้าสู่ระบบสำนักงานอิเล็กทรอนิกส์ จะปรากฏรายการแฟ้มขอใช้รถยนต์ ให้คลิกรายการ "แฟ้มขอใช้รถยนต์"

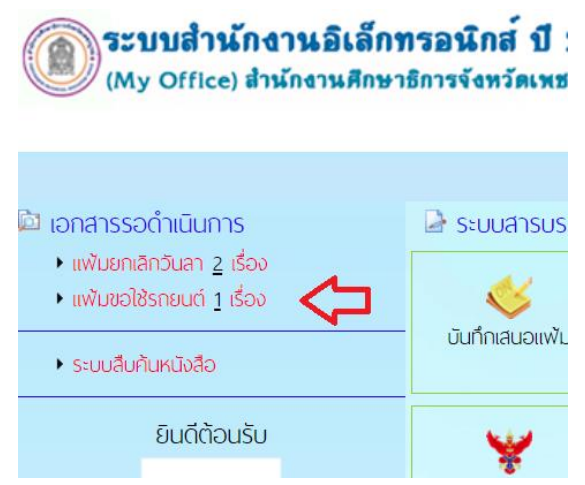

11. พบรายการบันทึกขอใช้รถยนต์ ให้คลิกข้อความ "ตรวจสอบการจัดรถ" เพื่อตรวจสอบปฏิทิน

| ก        | ารจองรถยนต์                                    |                                             |                                              |                 |              |
|----------|------------------------------------------------|---------------------------------------------|----------------------------------------------|-----------------|--------------|
| บันทึกกา | รขออนุญาตใช้รถยนต์ส่วนกลาง                     |                                             |                                              |                 |              |
| ประเภท   | เรื่อง                                         | ผู้ส่งเรื่อง                                | ผู้ผ่านเรื่อง                                | สถานะ           | แฟ้มเสนอ     |
| ß        | เข้าร่วมอบรมการพัฒนาระบบเว็บไซต์ด้วย Wordpress | นายกฤตเมธ แข่มสว่าง<br>30 พ.ย. 2566 : 05:00 | นางกันยารัตน์ เหมฤตี<br>30 พ.ย. 2566 : 05:21 | ตรวจสอบการจัตรถ | ดำเนินการต่อ |
|          |                                                |                                             |                                              | ①               |              |

พบหน้าปฏิทินการใช้รถยนต์ส่วนกลาง ให้ตรวจสอบปฏิทินการจองรถยนต์ในวันดังกล่าว
 ว่ามีการจองใช้รถยนต์อยู่ก่อนแล้วหรือไม่ > คลิกรายการ "กลับหน้ารายการจองรถ"

| 💷 กลับหน้ารายการจองรถ 🤇 7 | 2   |    | L  | ฏิทินการใช้รถยนต์ส่วนก | เลาง |    |     |            |
|---------------------------|-----|----|----|------------------------|------|----|-----|------------|
|                           | <<  |    |    | ธันวาคม 2566           |      |    | >>  |            |
|                           | อา. | ຈ. | ອ. | พ.                     | พฤ.  | ମ. | ส.  |            |
|                           |     |    |    |                        |      | 1  | 2   |            |
|                           | 3   | 4  | 5  | 6                      | 7    | 8  | ۰ 🗸 | <b>]</b> 1 |
|                           | 10  | 11 | 12 | 13                     | 14   | 15 | 16  |            |
|                           | 17  | 18 | 19 | 20                     | 21   | 22 | 23  |            |
|                           | 24  | 25 | 26 | 27                     | 28   | 29 | 30  |            |
|                           | 31  |    |    |                        |      |    |     |            |

13. คลิกข้อความ "ดำเนินการต่อ"

| ผู้ส่งเรื่อง                                | ผู้ผ่านเรื่อง                                | สถานะ           | แฟ้มเสนอ     |
|---------------------------------------------|----------------------------------------------|-----------------|--------------|
| นายกฤตเมช แจ่มสว่าง<br>30 พ.ย. 2566 : 05:00 | นางกันยารัตน์ เหมฤตี<br>30 พ.ย. 2566 : 05:21 | ตรวจสอบการจัดรถ | ดำเนินการต่อ |
|                                             |                                              |                 | · · · ·      |

 ที่ส่วนของความเห็นเจ้าหน้าที่ควบคุมยานพาหนะ ให้คลิกเลือกช่อง "เห็นควรอนุญาตให้ใช้รถยนต์ ส่วนกลาง หมายเลขทะเบียน" > คลิกเลือกทะเบียนรถยนต์ที่จะจอง > ที่ช่อง "โดยมี" ให้กรอกชื่อ พนักงานขับรถ > คลิกเลือกช่อง "เสนอ ผอ.กลุ่ม" > เลือกชื่อหัวหน้าเจ้าหน้าที่ควบคุมยานพาหนะ (ผู้อำนวยการกลุ่มอำนวยการ) และคลิกปุ่ม "บันทึกข้อมูล"

เอกสารแนบ [ไฟล์ที่ 1]

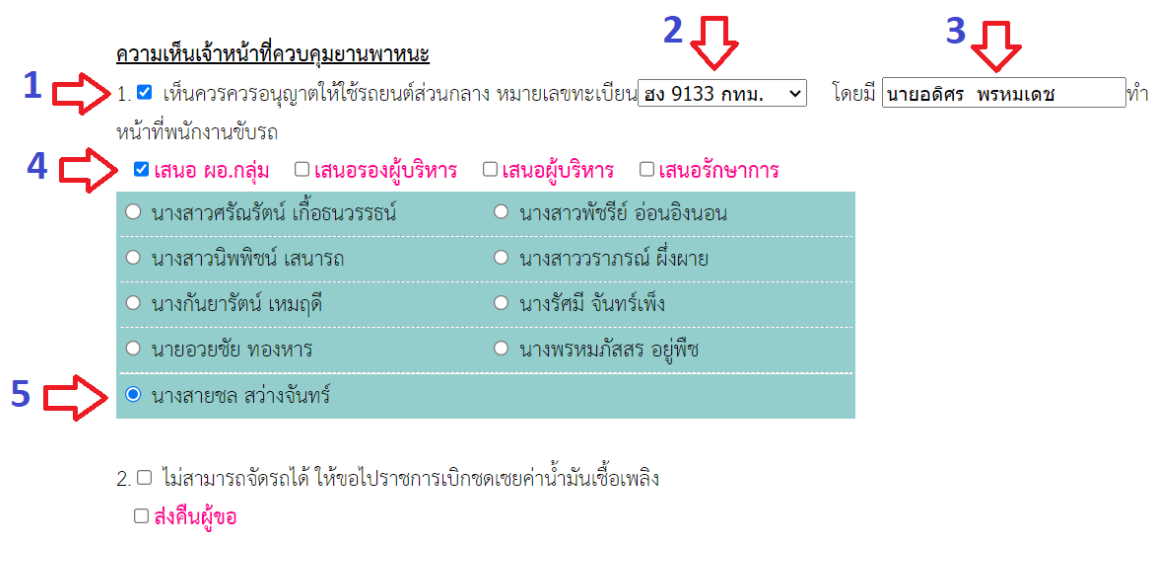

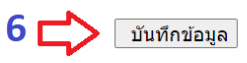

 หัวหน้าเจ้าหน้าที่ควบคุมยานพาหนะของสำนักงานศึกษาธิการเข้าสู่ระบบสำนักงานอิเล็กทรอนิกส์ จะปรากฏรายการแฟ้มขอใช้รถยนต์ ให้คลิกรายการ "แฟ้มขอใช้รถยนต์"

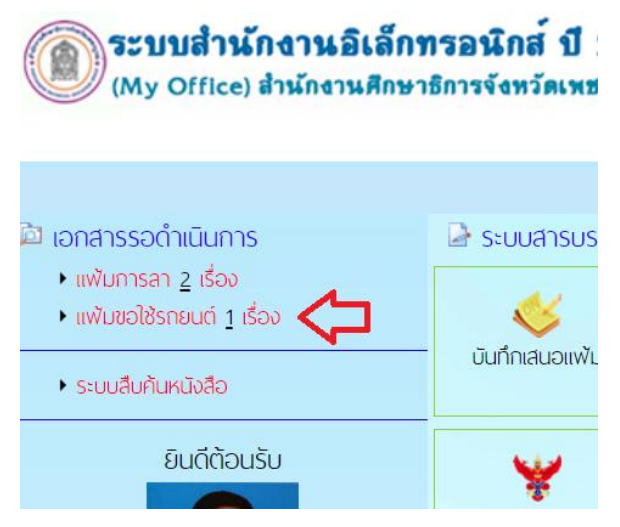

16. พบหน้าแสดงรายการขอใช้รถยนต์ คลิกข้อความ "ดำเนินการต่อ"

| ผู้ผ่านเรื่อง                                | สถานะ         | แฟ้มเสนอ     |
|----------------------------------------------|---------------|--------------|
| นางกันยารัตน์ เหมฤดี<br>30 พ.ย. 2566 : 05:21 | เสนอ ผอ.กลุ่ม | ดำเนินการต่อ |
|                                              |               | ①            |

17. คลิกเลือกช่อง "ผู้บริหาร" > คลิกเลือกชื่อผู้บริหาร > และคลิกปุ่ม "บันทึกข้อมูล"

เอกสารแนบ [**ไฟล์ที่ 1**]

| ความเห็นเจ้าหน้าที่                 | <u>โควบคุมยานพาหนะ</u>                            |                               | ดำเนินการ                | <u>1</u>         | •             |    |
|-------------------------------------|---------------------------------------------------|-------------------------------|--------------------------|------------------|---------------|----|
| เห็นควรอนุญาตให้<br>9133 กทม. โดยมี | ใช้รถยนต์ส่วนกลาง หมายเ<br>นายอดิศร พรหมเดช ทำหน่ | ลขทะเบียน ฮง<br>ม้าที่พนักงาน | เสนอ <b>เรองผู้บริหา</b> | ง<br>เร ⊻ผู้บริห | กร 🗆 รักษาการ |    |
| ขับรถ                               |                                                   | 25>                           | • นางสาวสุภาพนอุ         | ทยงพยงท          | ความคิดเห็น   |    |
| ลงชื่อ<br>(1                        | หาร<br>นางขาลิตา กระต่ายทอง)<br>หัวหน้ายานพาหนะ   | ผู้ตรวจสอบ                    | 3                        |                  | บันทึกข้อมูล  | /i |

 18. ศึกษาธิการจังหวัดเข้าสู่ระบบสำนักงานอิเล็กทรอนิกส์ จะปรากฏรายการแฟ้มขอใช้รถยนต์ คลิกรายการ "แฟ้มขอใช้รถยนต์"

| (My Office) สำนักงานอิเล็ก<br>(My Office) สำนักงานศึกษา                                                       | <b>ทรอนิกส์ ปี</b><br>าธิการจังหวัดเพร   |
|----------------------------------------------------------------------------------------------------|------------------------------------------|
| <ul> <li>โอกสารรอดำเนินการ</li> <li>แพ้มขอใช้รถยนต์ <u>1</u> เรื่อง</li> <li>ตรวจสอบแพ้มบันทึกเสนอ</li> </ul> | ระบบงานสา<br>ระบบงานสา<br>เขียนขอไปราชกา |
| ระบบสืบคันหนังสือ<br>ยินดีต้อนรับ                                                                             |                                          |

#### 19. คลิกข้อความ "ดำเนินการต่อ"

| ผู้ผ่านเรื่อง                                | สถานะ     | แฟ้มเสนอ     |
|----------------------------------------------|-----------|--------------|
| นางสายชล สว่างจันทร์<br>30 พ.ย. 2566 : 06:01 | ผู้บริหาร | ดำเนินการต่อ |
|                                              |           | · ①          |

20. กรณีที่อนุญาต คลิกเลือกช่อง "อนุญาต" พร้อมคลิกช่อง "เจ้าหน้าที่จองรถยนต์" และคลิกปุ่ม
 "บันทึกข้อมูล"

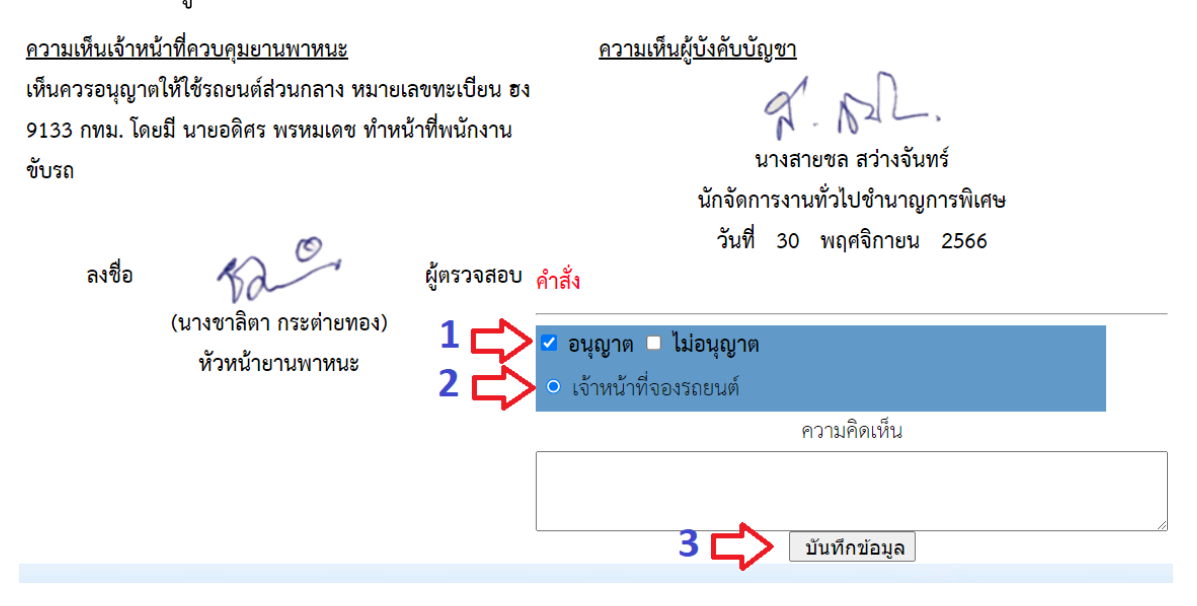

 เจ้าหน้าที่ควบคุมยานพาหนะของสำนักงานศึกษาธิการเข้าสู่ระบบสำนักงานอิเล็กทรอนิกส์ จะปรากฏ รายการแฟ้มขอใช้รถยนต์ ให้คลิกรายการ "แฟ้มขอใช้รถยนต์"

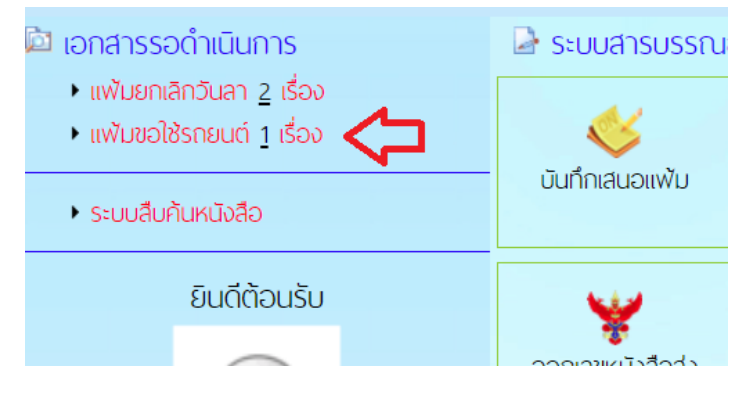

22. พบรายการขอใช้รถยนต์ ให้คลิกข้อความ "บันทึกปฏิทินใช้รถ"

| ผู้ผ่านเรื่อง             | สถานะ | แฟ้มเสนอ          |
|---------------------------|-------|-------------------|
| นางสาวสุภาพันธุ์ ทองพยงค์ | อนฌาต | บันทึกปฏิทินใช้รถ |
| 30 พ.ย. 2566 : 07:28      |       |                   |
|                           |       | <u>ن</u>          |

23. คลิกปุ่ม "<<:เพิ่มรายการในปฏิทิน:>>"

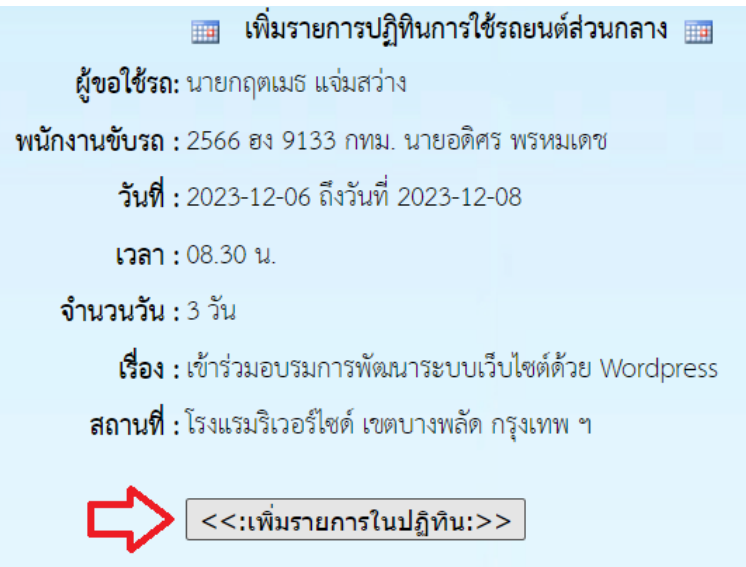

| ปฏิทินการใช้รถยนต์ส่วนกลาง |    |              |          |          |    |    |
|----------------------------|----|--------------|----------|----------|----|----|
| <<                         |    | ธันวาคม 2566 |          |          |    | >> |
| อา.                        | ຈ. | ອ.           | พ.       | พฤ.      | ศ. | ส. |
|                            |    |              |          |          | 1  | 2  |
| 3                          | 4  | 5            | <u>6</u> | <u>7</u> | 8  | 9  |
| 10                         | 11 | 12           | 13       | 14       | 15 | 16 |
| 17                         | 18 | 19           | 20       | 21       | 22 | 23 |

24. ปรากฏปฏิทินการใช้รถยนต์ส่วนกลาง สามารถคลิกเลือกวันที่เพื่อแสดงรายละเอียด

 พบรายละเอียดการจองรถยนต์ กรณีที่ต้องการยกเลิกการจองรถยนต์ ให้คลิกไอคอน ที่คอลัมน์ชื่อ "ลบ"

| เวลา         เลขทะเบียนรถ         หนักงานขับรถ         สถานที่         ผู้จองรถ         อบ           08.30         ฮง 9133 กทม.         นายอดิศร พรหมเดข         โรงแรมริเวอร์ไซด์ เขตบางพลัด กรุงเทพ ๆ นายกฤตเมธ แจ่ม         เข           สว่าง         ไป | 📺 วันที่ | 6 ธันวาคม 2566 |                  |                                        | [X] ปิดหน่              | น้าต่างนี้ |
|----------------------------------------------------------------------------------------------------|----------|----------------|------------------|----------------------------------------|-------------------------|------------|
| 08.30 อง 9133 กทม. นายอดิศร พรหมเดช โรงแรมริเวอร์ไซด์ เขตบางพลัด กรุงเทพ ๆ นายกฤตเมธ แจ่ม 🥑<br>สว่าง                                                                                                    | เวลา     | เลขทะเบียนรถ   | พนักงานขับรถ     | สถานที่                                | ผู้จองรถ                | ລບ         |
|                                                                                                    | 08.30    | ฮง 9133 กทม.   | นายอดิศร พรหมเดช | โรงแรมริเวอร์ไซด์ เขตบางพลัด กรุงเทพ ฯ | นายกฤตเมช แจ่ม<br>สว่าง |            |

26. คลิกรายการ "กลับหน้ารายการจองรถ"

| 🏢 กลับหน้ารายการจองรถ 🧲 |     |
|-------------------------|-----|
|                         | <<  |
|                         | อา. |

27. ที่รายการจองรถยนต์ คลิกข้อความ "นำส่งเจ้าของเรื่อง" เพื่อให้รายการขอใช้รถยนต์ ไปปรากฏที่เมนู ของผู้ใช้ระบบที่ขอจองรถยนต์

| ผู้ผ่านเรื่อง                                     | สถานะ  | แฟ้มเสนอ           | จัดเก็บ |
|---------------------------------------------------|--------|--------------------|---------|
| นางสาวสุภาพันธุ์ ทองพยงค์<br>30 พ.ย. 2566 : 07:28 | อนุญาต | นำส่งเจ้าของเรื่อง | จัดเก็บ |
|                                                   |        | <u>ن</u>           |         |

28. คลิกปุ่ม "บันทึกเสนอ"

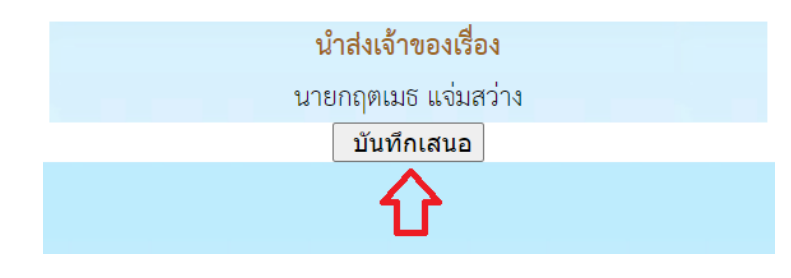

ผู้ใช้ระบบที่ขอจองรถยนต์เข้าสู่ระบบสำนักงานอิเล็กทรอนิกส์ จะปรากฏรายการแฟ้มขอใช้รถยนต์
 ให้คลิกรายการ "แฟ้มขอใช้รถยนต์"

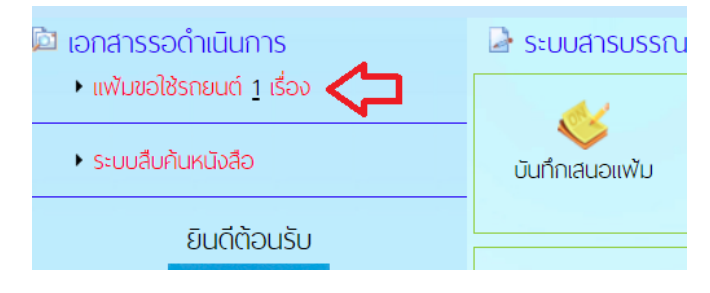

30. พบหน้าบันทึกการขออนุญาตใช้รถยนต์ส่วนกลาง คลิกชื่อเรื่องรายการที่ขอใช้รถยนต์

| บันทึกการขออนุญาตใช้รถยนต์ส่วนกลาง |                                                  |                      |  |  |  |
|------------------------------------|--------------------------------------------------|----------------------|--|--|--|
| ประเภท                             | เรื่อง                                           | ผู้ส่งเรื่อง         |  |  |  |
| <u>جم</u>                          | เข้าร่างเองเรงการพัฒนาระบงแว็งไฮต์ด้วย Wordpress | นายกฤตเมช แจ่มสว่าง  |  |  |  |
|                                    |                                                  | 30 พ.ย. 2566 : 05:00 |  |  |  |
|                                    | Ľ                                                |                      |  |  |  |

31. พบหน้าเอกสารการขออนุญาตใช้รถยนต์ราชการ

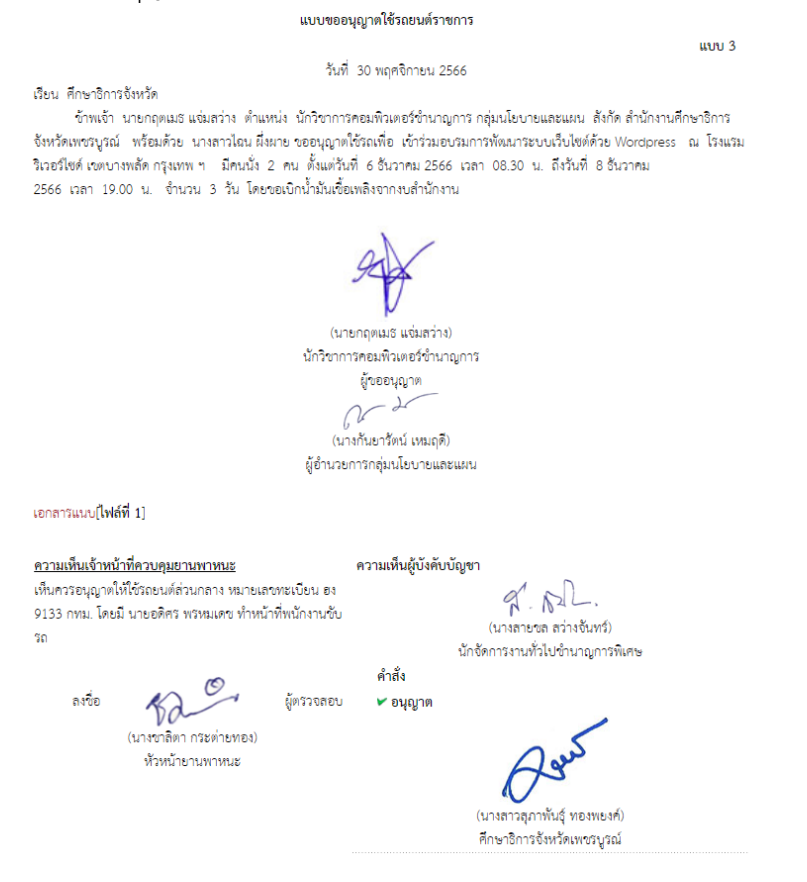

## 32. คลิกปุ่ม "จัดเก็บ" เพื่อจัดเก็บรายการ

| ผู้ผ่านเรื่อง                                     | สถานะ  | แฟ้มเสนอ | จัดเก็บ |
|---------------------------------------------------|--------|----------|---------|
| นางสาวสุภาพันธุ์ ทองพยงค์<br>30 พ.ย. 2566 : 07:28 | อนุญาต |          | จัดเก็บ |
|                                                   |        |          | े<br>टि |

### 33. การดูรายการจองรถยนต์ ให้คลิกที่เมนู "แฟ้มการจองรถยนต์"

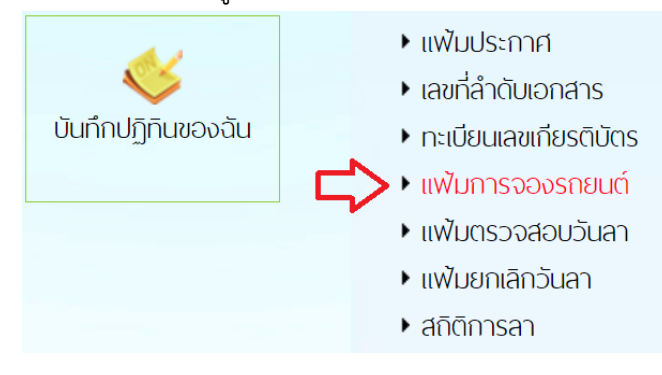

#### 34. พบรายการจองรถยนต์ของผู้ใช้

| บันทึกการขออนุญาตใช้รถยนต์ส่วนกลาง |                                                |                                             |                                                   |        |  |
|------------------------------------|------------------------------------------------|---------------------------------------------|---------------------------------------------------|--------|--|
| ประเภท                             | เรื่อง                                         | ผู้ส่งเรื่อง                                | ผู้ผ่านเรื่อง                                     | สถานะ  |  |
| (ł                                 | เข้าร่วมอบรมการพัฒนาระบบเว็บไซต์ด้วย Wordpress | นายกฤตเมธ แจ่มสว่าง<br>30 พ.ย. 2566 : 05:00 | นางสาวสุภาพันธุ์ ทองพยงค์<br>30 พ.ย. 2566 : 07:28 | อนุญาต |  |

# 35. ผู้ใช้ทั่วไปสามารถดูปฏิทินการใช้รถยนต์ทั้งหมด ที่เมนู "ปฏิทินการใช้รถยนต์"

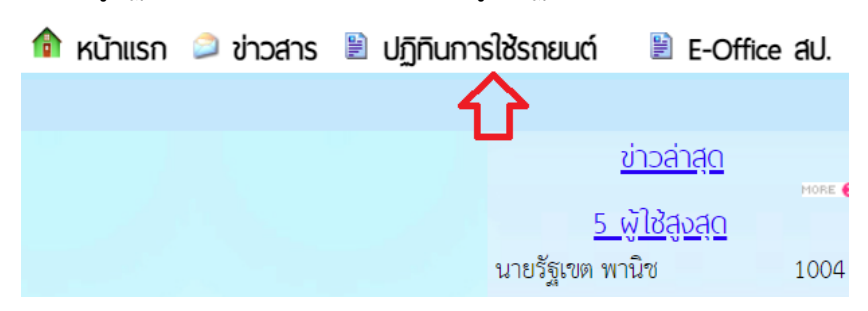

พบปัญหาการใช้ติดต่อ : นายกฤตเมธ แจ่มสว่าง นักวิชาการคอมพิวเตอร์ชำนาญการ ศธจ.เพชรบูรณ์ LINE ID : alexkridtamate , อีเมล pnbpeo305@sueksa.go.th